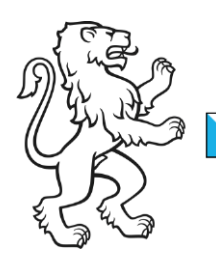

Kanton Zürich Bildungsdirektion **Mittelschul- und Berufsbildungsamt** Digital Service Center Sek II

## Passwort Wechsel Kantonsbenutzer (B-User)

## Variante 1 Passwort via InovaTime ändern

Das Passwort kann über den Service InovaTime geändert werden. Der Benutzer oder die Schule muss den Service InovaTime nicht benutzen, dass Ändern des Passwortes klappt auch so. Der Link ist ausserhalb des Kantonsnetz ebenfalls gültig. Über diesen Link ist das Ändern des Passwortes auch möglich, wenn der Benutzer das Passwort ändern muss bzw. abgelaufen ist.

https://inovatime.zh.ch/my.policy

## Variante 2 Passwort im lokalen Browser ändern (Citrix Anmeldung notwendig)

Loggen Sie sich im Browser (z.B Firefox, Chrome oder Edge) auf der Citrix Oberfläche an. Anschliessend auf das Zahnrad oben Rechts und die Option *Kontoeinstellungen* auswählen.

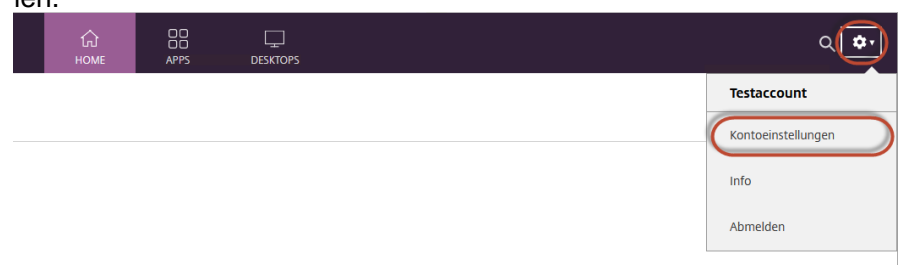

Dort gibt es die Option Kennwort ändern. Nach dem Ändern des Kennwortes ist eine Neuanmeldung nötig.

| Einstellungen                    |  |
|----------------------------------|--|
| Korno<br>Kennwort ändern<br>Info |  |
| Abmelden                         |  |

<u>citrix.dsc.ktzh.ch</u> (Kantonsnetz LEUnet) <u>citrix.dsc.zh.ch</u> (AOR Zugang)